Install android virtual device ubuntu

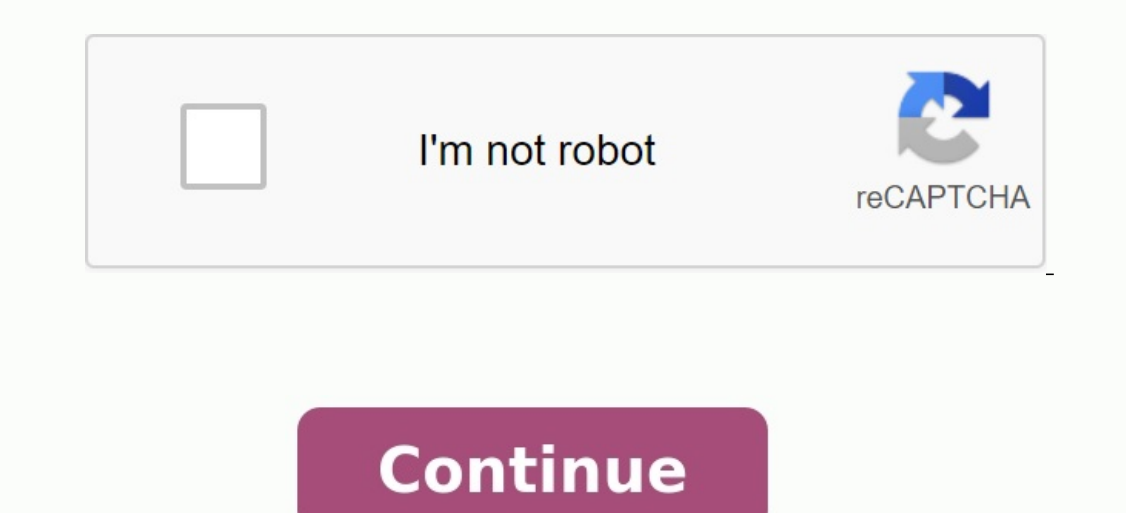

## **Ubuntu Installer Free**

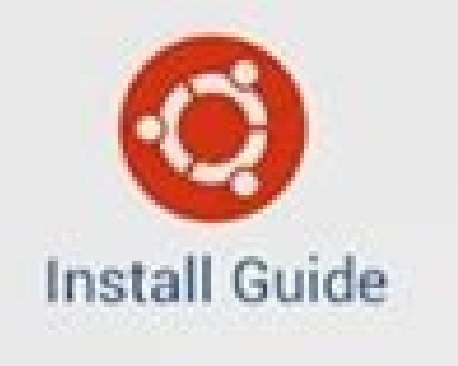

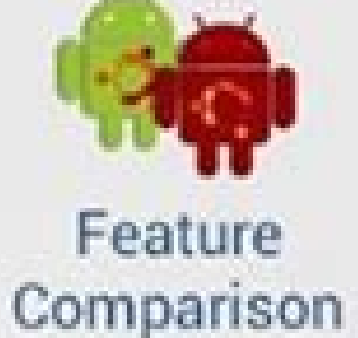

1 74 2:43

Q

Tips

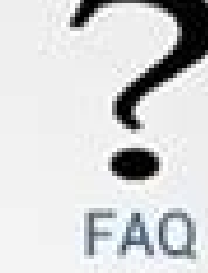

Change Log

Android Market

Buy Paid App

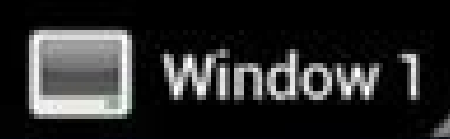

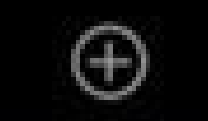

X

Ubuntu is configured with SSH and VNC servers that ca n be accessed from the IP: eth0: No such device

Now enter the screen size you want in pixels (e.g. 80 0x480), followed by [ENTER]: 800x480

Please select which Desktop environment you want to u se. type the number to select it then press [ENTER] 1 - LXDE 2 - Gnome

Make your Selection:

New 'X' desktop is localhost:0

Starting applications specified in /root/.vnc/xstartu

Log file is /root/.vnc/localhost:0.log

\* Starting OpenBSD Secure Shell server sshd [ OK ]

If you see the message 'New 'X' Desktop is localhost: O' then you are ready to VNC into your ubuntu OS..

If using androidVNC, change the 'Color Format' setting to 24-bit colour, and once you've VNC'd in, change the 'input mode' to touchpad (in settings)

To shut down the VNC server and exit the ubuntu envir onment. just enter 'exit' at this terminal - and WAIT for all shutdown routines to finish!

root@localhost:/# 🚪

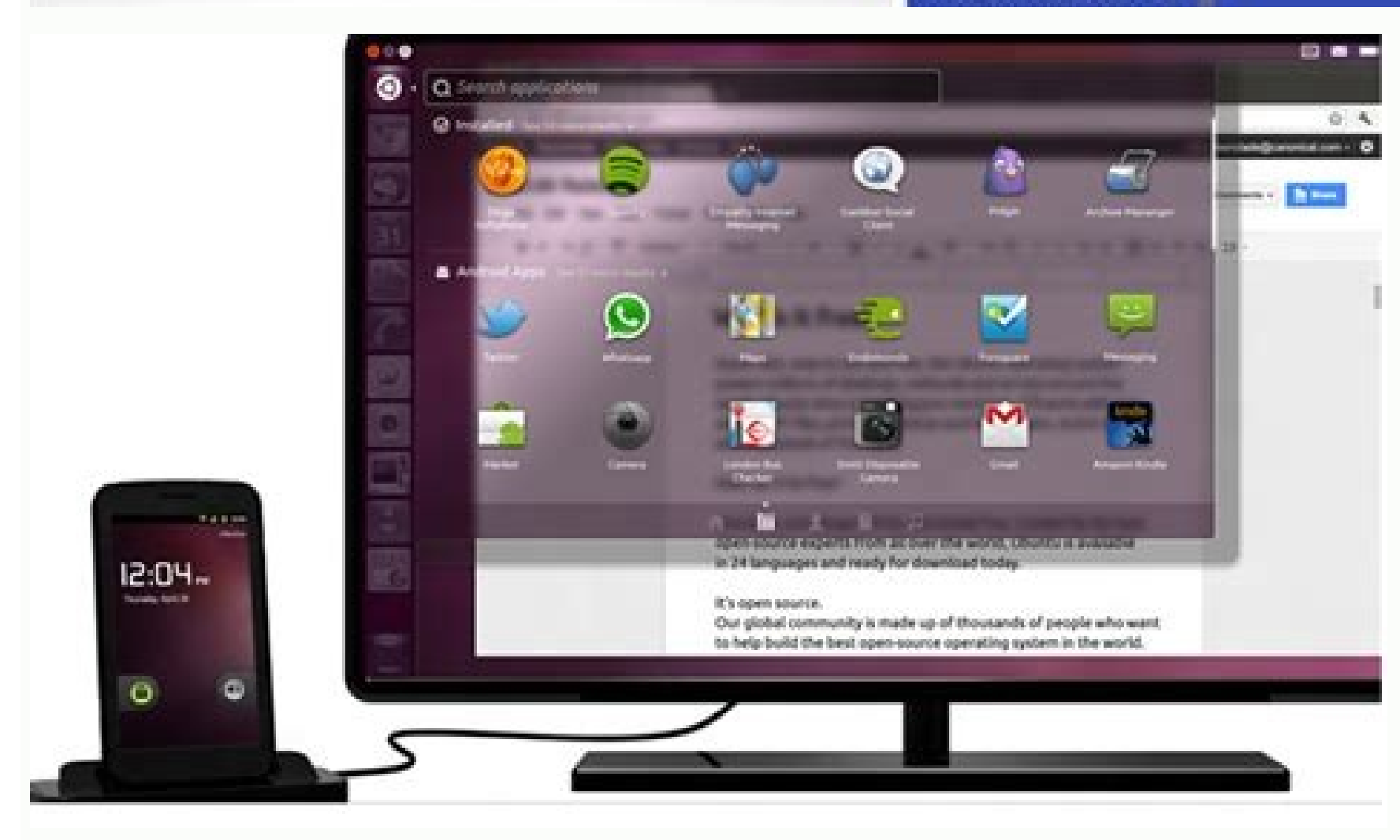

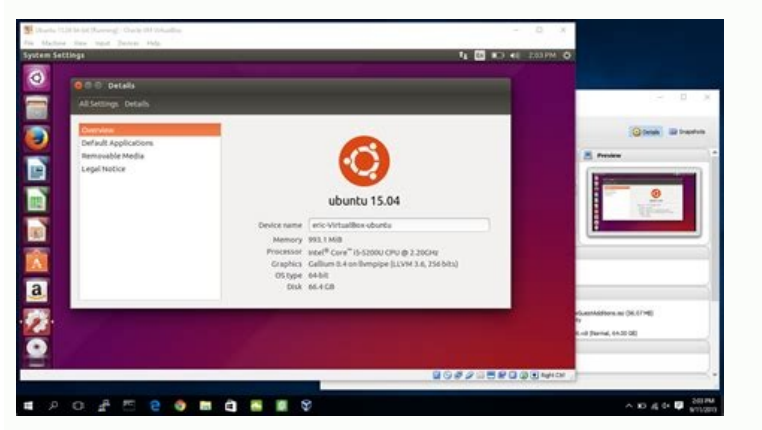

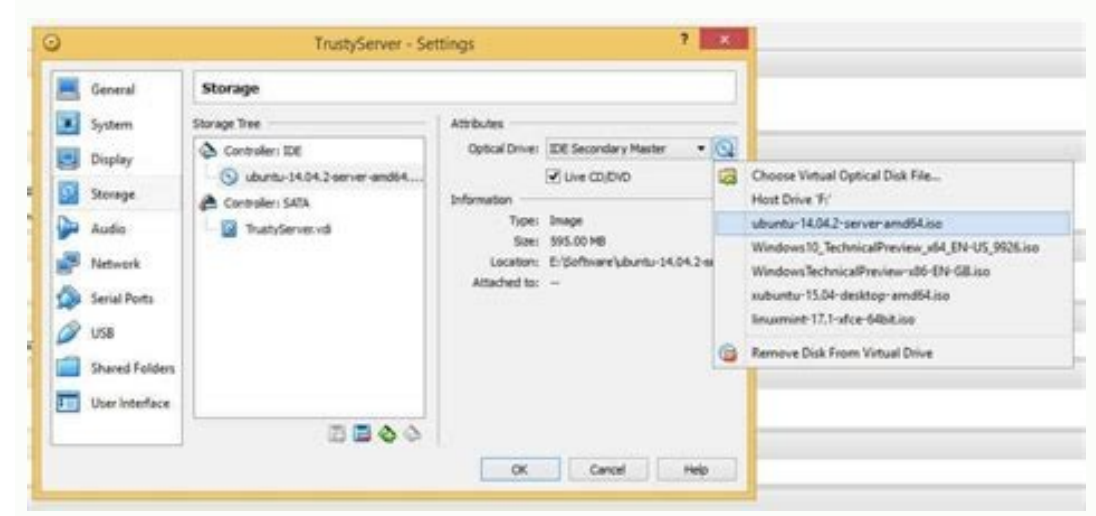

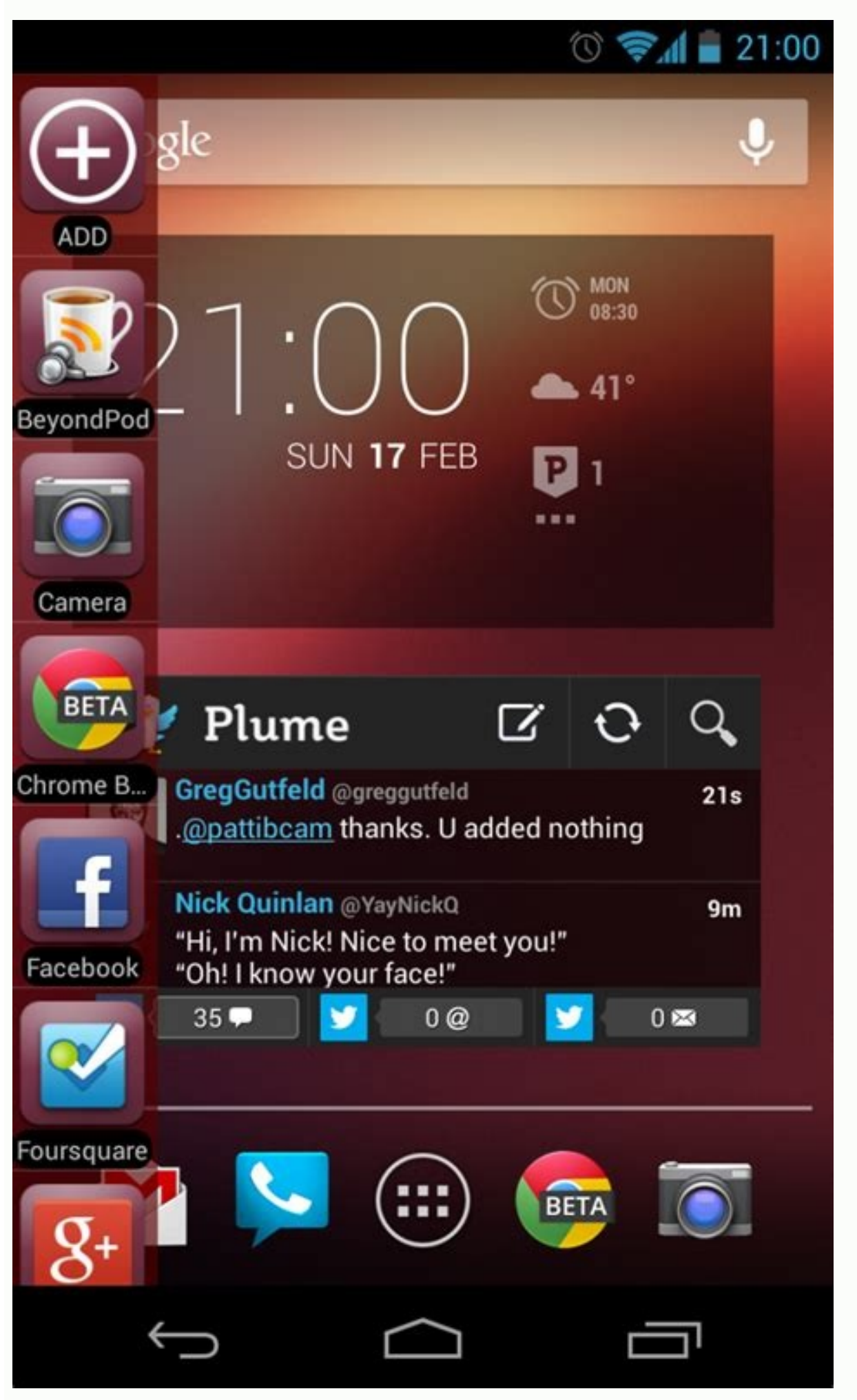

Install android on virtualbox. Install app on android virtual device. How to run android virtual device.

In addition to running individual Android apps, ANBOX Cloud lets you stream your entire Android. These sections describe how to set up the Other Android ro create a virtual appliance, you must first set up the base application. There will be no APK file in this app, so it will run directly on the Android launcher and provide the full Android experience. A very simple application mainfest for such an application using hocks. For example, you can replace the stock Android launcher with a custom or customized system location. See how you can replace the stock Android launcher with a custom or customized system location. See how you can expland the application the application the application the application the application state application state application sth

perform its flow gear using the Anbox Stream Gateway user interface (see additional information in the "Start work with Anbox Cloud (Web Panel)) or using a user client application created using Anbox Streaming SDK. Improve the article, save the article such as an article on Android development, we need Android to start the application. Therefore, the developers of Android Studio offer the ability to install a virtual Android device for launching it. This article will show you how to install an Android virtual device. . Step 3: A pop -up window will appear, and here we select the "Phone" category, because we create a mobile Android application, and select a mobile phone model that we want to install. Step 4: Here we select the Android version for loading as Q, Pie, Oreo, etc. And click the "Next" button. Step 5: Press the "Ready" button to complete the installation. "execute" icon. Step 7: Finally, our virtual device is ready to start the Android application. Have you ever wanted your phone or tablet on the Android devices. You can even connect it to a Bluetooth keyboard and mouse (and possibly an external display) to ensure the performance of the desktop level. Although the experience is not perfect, it can be used instantly. Related: Is Android really just Linux under the hood? Debian Noot: The Linux Desktop in one Clickcalvin Wankhead / Android Authoritidebian offers one of the easiest and least difficult ways to access the Linux operating system on Android. This is a free app that needs to be installed using the Play Store. If you haven't heard of Debian, this is a Linux fragrance on which the popular Ubuntu distribution is based. This guarantees compatibility with a wide range of Linux applications and the Apt Package Manager. Debian noot is quite lightweight and should operate on most Android smartphones and tablets. It is not a full debian operating system - instead its creator describes it as a "compatibility layer that allows you to run the Debian application". Nevertheless, the application contains everything you need, including the desktop environment and the terminal application. users. After the debian no installation on your Android device and the first launch, you will see the screen resolution and the font scale. Select the default options here, and finally it will take you to the desktop. From now on, you can immediately switch to another Linux program and application installation. In the next section, we will explain how to do this using the terminal. For the time being, consider connecting the keyboard and mouse, as the touch screen keyboard can take up a large part of the screen. Related: What is the core and why is it important for Android and Linux? Install Ubuntu and other Linux types via Userland, select Linux distribution Enter username and password, select VNC if you want a graphical user interface or SSH text session if Debian does not match your needs or ... Distribution, Userland is another option. This allows you to install a variety of Linux space on Android devices including Arch, Kali, Ubuntu, Debian and Alpine. You can also run separately applications such as GIMP and LibreOffice, thus eliminating the need for a full graphics environment. Here's a detailed manual to install Ubuntu independentlyDevice: Download and install the user part from the Play Store. Open the application and select the Linux distribution that you want to install. We will continue this guide with Ubuntu. When you are offered, enter the name of the VNC user, password and password you chosen. Do not forget these details, otherwise you will need to start the process again. The program now asks to choose a second. Wait for you to fill the load. Finally, you should see the entrance screen as shown below. Enter the previous VNC password to continue. Kelvin Wankhad / Android administration can also start connecting the VNC from another device of the same network. Firstly, find out your IP android device from the router or use a free application, such as legs. Finally, add: 51 to the end of the IP -address (example: 192.168.0.101:51) and enter the VNC, for example, the second TIGHVNC device. Now that your Android phone has set the desired version of Linux, you can ask what you can and cannot. Let's start with the following - by installing and running only programs for ARM processors. This does not include some programs, such as Steam, which support only the architecture of desktop desktop desktop x86. Nevertheless, most standard performance programs that you want - from Firefox to Libreoffice - today. Here's how to install Linux Android applications to join the Ubuntu session using one of the above methods for your choice. Some other examples are VLC and Libreoffice. After the installation program, you can start from the program menu, as shown below: Calvin Wankhede / Android, in addition to what Linux can install, there are some other restrictions that you should consider. You cannot achieve low-level hardware functions such as Wi-Fi or Bluetooth, because they are still completely controlled by Android. It cannot be expected that hardware functions that you should consider. at full speed. Remember that you do not use Full Linux - this is just a level of compatibility compared to the main Android operating system. You will be better off withDevice OS If these aspects are important to you. See also: Final Chromebook with Android and Linux support list Is it possible to do AVD VirtualBox? Ubuntu 14 is installed. I downloaded a new android studio, but with a bit of outdated tools 25.2.5, which allows the use of android. I created the following AVD: Android 4.0.3 (API Level 15) Day / Both: Standard. I've heard that it's impossible to exploit AVD in an emulsified OS, but I don't know if that's true. Is there a decision to fix this problem? And if not, what would you recommend? If I find an emulator online, try it with Phycial or install AVD on your main computer system (Windows) and test Windows. But I don't know if I can take a file generated by Ubuntu and try Windows? Thanks in advance! Get organized with collections, save and divide into categories based on your settings. You can use the Android Emulator to create Android devices that run your user-defined Android system images so that other people can perform your emulations. You can also add drive support to android emulator in emulation. With Android Architecture Android Emulator, you can run Android devices on Windows, macOS or Linux machines. The Android emulator runs on the Android virtual Device (AVD). The AVD is the whole chimney of Android virtual Device (AVD). The AVD is the whole chimney of Android virtual Device (AVD). architecture of the Android emulator. You can find more information about emulator from android emulator from android emulator architecture embeds AVD and contains an Android emulator from android emulator from android emulator from android emulator from android emulator. AVD system images from your source code and build devices to publish them to perform them. Note: Before creating AVD system images, you need to create a build environment. So create and run AVD System images, you need to create a build environment. Android, you will find your branches in the public Android devices. For example, to create an x86-32-bit AVD: Mkdir AOSP master; CD AOSP-Master Source ./Build/envSetup.sh Lunch sdk phone x86 Make - J32 If you want to build x86-64-bit-avd, prepare lunch for the 64-bit target: Lunch sdk x86 64 AVD system image Android : For more information about making the emulator, you can find more information about the emulator performing AVD. Figure 2 An Android emulator that performs AVD. AVD images at build and test Android Studio, follow these instructions to share AVD images with others. You can use AVD system images to build and test Android Studio, follow these instructions to share AVD images with others. MASTER/OUT/HOST/LINUX-X86/SDK/SDK PL ZIP Repo-Sys-IMG.XML in host SDK-repo-linux- system file - images-eng. Edit Repo-Sys-IMG.XML accordingly: Update to your system's AVD-image-Url. For more file updates, see SDK-SYS IMG-03.XSD. HOST REPO-SYS-IMG.XML in host SDK-repo-linux- system file - images-eng. Edit Repo-Sys-IMG.XML in host SDK-repo-linux- system file - images-eng. Edit Repo-Sys-IMG.XML in host SDK-repo-Sys-IMG.XML in host SDK-repo-Sys-IMG.XML in hos update site URL. To use a custom AVD image, do the following in the SDK Manager: Adding Multi-Display Support Android 10 improves Multi-Display (MD) to better support multiple apps, such as Auto and Desktop mode. The Android emulator also supports multi-screen emulation. So you can create a specific multi-screen environment without setting up the actual hardware. You can add multi-display support to AVD by making the following changes or by selecting the following lines to the build/targets/sdk phone x86.mk file: product artifact requirement whitelist: = \ System/liberulator multidisplay jni. Priv-App/multidisplayProVider/multidisplayProVider.apk \ -Marking the features and release information from the following sources: Android Emulator: Android Emulator: Information on the Android emulator version guidelines on content and code exams on this page are appropriate licenses described in the content license. Java and Openjdk are trademarks. Last update 2022-10-11 UTC. : "Label": "Too complicated / too many steps"}, {"type": "thumb down", "id": "outofdate", "label": "Check"}, {"Type": "Thumb - Down "," ID ":" Sampleseseissue "," Etiquette ":" Sampleseseissue "," Etiquette ":" Other "}] [{"Type": "Thumb up", "ID": "Easytounderland", "Label": "Easy to understand"}, {"Type": "Thumb up", "ID": "," Label ":" My problem solved "}, {" type ":" thumb up", "ID": "Easy to understand"}, ["Type": "Thumb up", "ID": "Easy to understand"], ["Type": "Thumb up", "ID": "Easy to understand"], ["Type": "Thumb up", "I thumb up "," id ":" opposite "," label ":" Next "}]]]]